## Emptying the Cache in Mozilla Firefox 21 to 28

| Neuer Tab    | mte Chronik anzeigen Strg+Umschalt+H<br>ste Chronik löschen Strg+Umschalt+En<br>erige Sitzung wiederherstellen<br>ich geschlossene Tabs<br>ich geschlossene Fenster | f<br>}      |
|--------------|----------------------------------------------------------------------------------------------------|-------------|
| Neuer Tab    | ste Chronik löschen Strg+Umschalt+En<br>erige Sitzung wiederherstellen<br>ich geschlossene Tabs<br>ich geschlossene Fenster                                         | f<br>b<br>b |
| Vorh<br>Kürz | erige Sitzung wiederherstellen<br>ich geschlossene Tabs<br>ich geschlossene Fenster                                                                                 | ><br>>      |
| Kürz         | ich geschlossene Tabs<br>ich geschlossene Fenster                                                                                                    | Ъ<br>Ъ      |
| Kürz         | ich geschlossene Fenster                                                                                                    | •           |
|              |                                                                                                    |             |
|              |                                                                                                    |             |
|              |                                                                                                    |             |
|              |                                                                                                    |             |
|              |                                                                                                    |             |
|              |                                                                                                    |             |
|              |                                                                                                    |             |
|              |                                                                                                    |             |
|              |                                                                                                    |             |
|              |                                                                                                    |             |
|              |                                                                                                    |             |
|              |                                                                                                    |             |
|              |                                                                                                    |             |
|              |                                                                                                    |             |
|              |                                                                                                    |             |
|              |                                                                                                    |             |
|              |                                                                                                    |             |
|              |                                                                                                    |             |
|              |                                                                                                    |             |
|              |                                                                                                    |             |
|              |                                                                                                    |             |
|              |                                                                                                    |             |
|              |                                                                                                    |             |
|              |                                                                                                    |             |
|              |                                                                                                    |             |
|              |                                                                                                    |             |
|              |                                                                                                    |             |
|              |                                                                                                    |             |
|              |                                                                                                    |             |

| 🕘 Mozi | lla Firefox                                                                                                    |           | 2. Select <b>Everything</b> from the drop- |
|--------|----------------------------------------------------------------------------------------------------|-----------|--------------------------------------------|
| Datei  | Neueste Chronik löschen          Die letzte Stunde         Die letzte Stunde         Die letzten zwei Stunden         Die letzten vier Stunden         Die letzten vier Stunden         Die heutige Chronik         Alles         Cache         Aktive Logins         Offline-Website-Daten         Website-Einstellungen | ▼ löschen | down menu.                                 |
|        | Jetzt löschen                                                                                                    | Abbrechen |                                            |

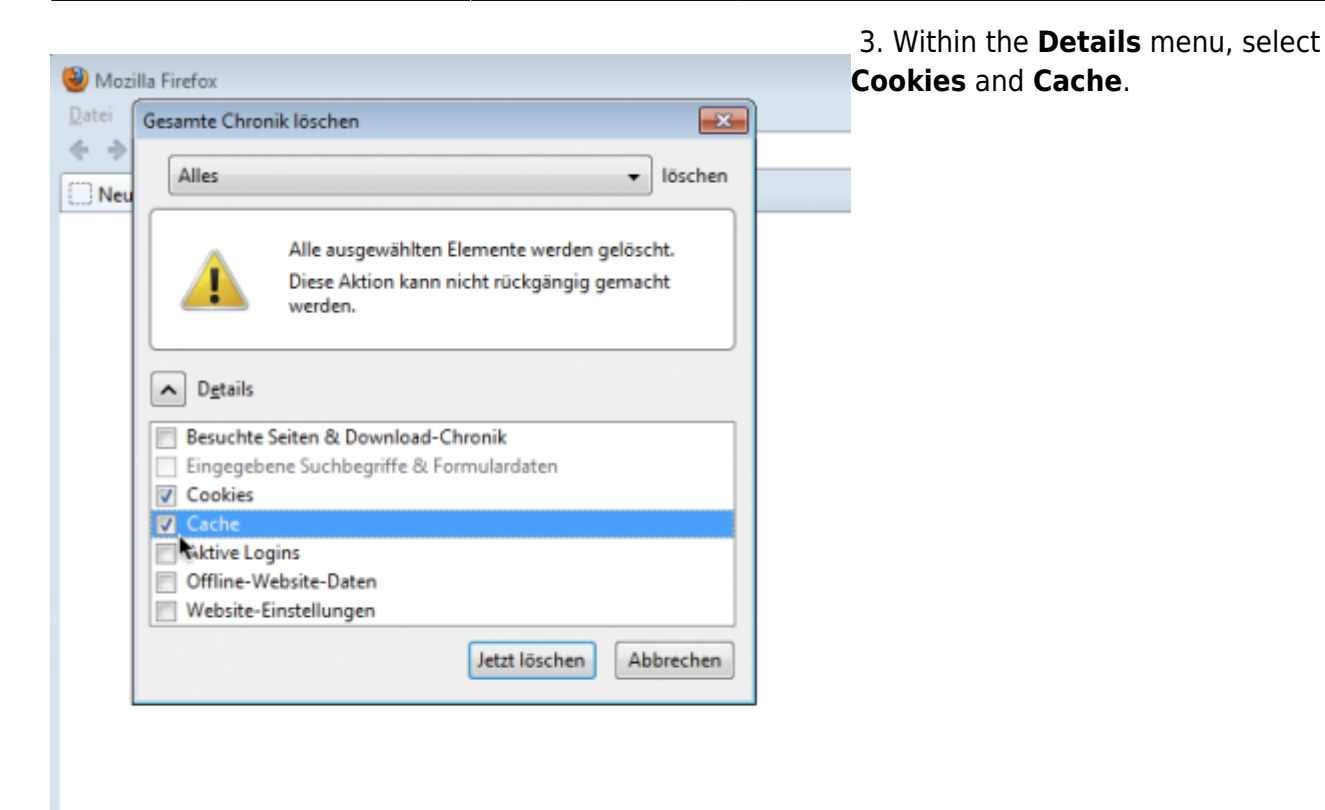

| 🕹 Mozi  | illa Firefox                                                                                         | 4. Confirm by selecting <b>Clear Now</b> . |
|---------|----------------------------------------------------------------------------------------------------|--------------------------------------------|
| Datei   | Gesamte Chronik löschen                                                                              |                                            |
| ♦ ⇒ Neu | Alles                                                                                                |                                            |
|         | Alle ausgewählten Elemente werden gelöscht.<br>Diese Aktion kann nicht rückgängig gemacht<br>werden. |                                            |
|         | Details                                                                                              |                                            |
|         | Besuchte Seiten & Download-Chronik Eingegebene Suchbegriffe & Formulardaten Cookies                  |                                            |
|         | ☑ Cache                                                                                              |                                            |
|         | Aktive Logins     Offline-Website-Daten     Website-Einstellungen                                    |                                            |
|         | Jetzt löschen Abbrechen                                                                              |                                            |

Permanent link: https://wiki.tim-solutions.de/doku.php?id=en:software:tim:cache\_ff28

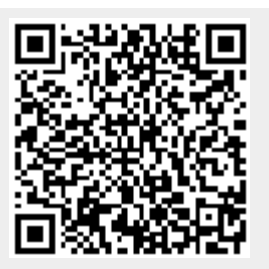

Last update: 2021/07/01 09:52